# MAP READING FLUENCY TECH SPECS AND SETUP

## **Preparing testing devices**

### **Devices and software required**

- One device per student with required software and updates (see specifications below)
- Over the ear, rather than earbuds
- Passive noise-canceling
- Boom microphone
- USB connection preferred for computer desktops and laptops; 3.5 mm jacks can be used for Chromebook and iPad devices

For most devices, you can conduct testing with an approved browser (website is student.mapnwea.org). However, testing on an iPad requires an app.

**Note:** The operating system and browser requirements specified in the table below are applicable after the July 2023 software release.

| Device                               | Operating System                 | Chrome                                        | Microsoft Edge |
|--------------------------------------|----------------------------------|-----------------------------------------------|----------------|
| PC                                   | Windows <sup>®</sup> 10          | Yes                                           | Yes            |
| Mac <sup>®</sup>                     | macOS <sup>®</sup> 10.14 minimum | Yes                                           | No             |
| Chromebook™                          | Google Chrome™ 106 minimum       | Yes                                           | No             |
| iPad <sup>®</sup><br>(not iPad mini) | iOS 15 minimum                   | No—use MAP Reading Fluency Secure Testing App |                |

#### **Browser versions supported**

- Chrome 106 minimum
- Microsoft Edge 106 minimum

©2024 NWEA

NWEA and MAP are registered trademarks, and MAP Growth and MAP Reading Fluency are trademarks, of NWEA in the United States and other countries. The names of other companies and their products mentioned are the trademarks of their respective owners.

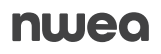

# Before-test-day checklist

- Check that testing devices, browsers, and apps are up to date
- Set headset as default for each device (see below)
- Perform initial equipment check for each device (see below)
- Charge devices
- · Coordinate use of devices with others, if necessary

|                                  | Windows<br>desktop or<br>laptop                                                                                                    | Mac desktop<br>or laptop | Chromebook                                                        | iPad (recommended for pre–<br>K and K students)                                                                                   |
|----------------------------------|----------------------------------------------------------------------------------------------------|--------------------------|-------------------------------------------------------------------|----------------------------------------------------------------------------------------------------|
| Setting<br>headset as<br>default | See directions if<br>needed                                                                                                    | See directions if needed | Headset should be automatically experience issues, see the follow | recognized and used; if you<br>ing directions                                                                                     |
| Equipment<br>check               | <ul> <li>Log into teach.mapnwea.org</li> <li>Select MAP Reading Fluency</li> <li>Click the Proctor Dashboard tab</li> <li>Click Check Equipment</li> <li>Test speakers and mic</li> </ul> |                          |                                                                   | <ul> <li>Launch the app</li> <li>Tap the Hardware Check<br/>link (before student login)</li> <li>Test speakers and mic</li> </ul> |

### Windows settings

- 1. Go to Control Panel > Hardware and Sound > Sound
- 2. In both the Playback and Recording tabs, ensure the headset marked as the default device with a green checkmark (note that the headset may be categorized as "Speakers"; look for the name of the headset in gray to confirm it is the correct device)

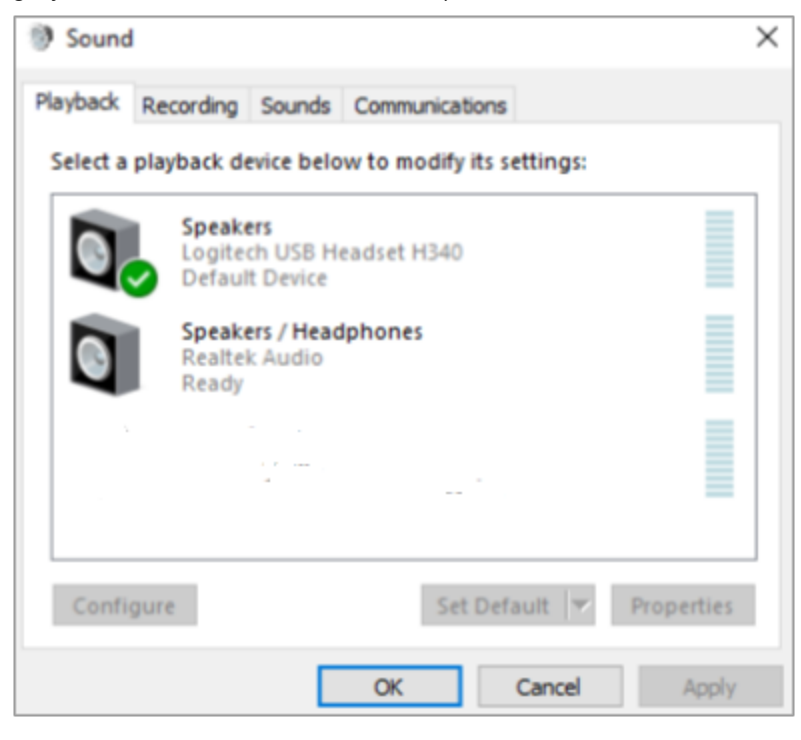

### Mac settings

- 1. Go to System Preferences > Sound
- 2. In both the Output and Input tabs:
  - a. Select the headset and microphone
  - b. Important: ensure the Mute box next to the volume slider is unchecked

|                                | Sound                |                            | Q Search |  |
|--------------------------------|----------------------|----------------------------|----------|--|
|                                | Sound Effects Output | Input                      |          |  |
| Select a device for sound ou   | itput:               |                            |          |  |
| Name                           |                      | Туре                       |          |  |
| External Headphones            |                      | Headphone port             |          |  |
| MacBook Pro Speakers           |                      | Built-in                   |          |  |
| TSR-7850 351A43                |                      | AirPlay                    |          |  |
| Settings for the selected devi | ce:                  |                            |          |  |
| Balance:                       |                      |                            |          |  |
|                                | left                 | right                      |          |  |
| Output volume:                 |                      | <b>■</b> >))               | Mute     |  |
|                                | Show volume in menu  | bar                        |          |  |
|                                |                      |                            |          |  |
|                                | Sound                |                            | Q Search |  |
|                                | Sound Effects Output | Input                      |          |  |
| Select a device for sound in   | put:                 |                            |          |  |
| Name                           |                      | Туре                       |          |  |
| External Microphone            |                      | Microphone port            |          |  |
| MacBook Pro Microphone         |                      | Built-in                   |          |  |
| Settings for the selected dev  | ice:                 |                            |          |  |
| Input volume:                  | <b>U</b> :           | , , <b>U</b>               |          |  |
| Input level:                   |                      |                            | (        |  |
|                                |                      |                            |          |  |
| Output volume:                 |                      | · · · · · · · · · · · · )) | Mute     |  |

### **Chromebook settings**

- 1. Go to System Tray (lower-right corner)
- 2. Next to the Volume slider, click the headphone icon
- 3. Under both Output and Input, make sure the headset and mic are selected

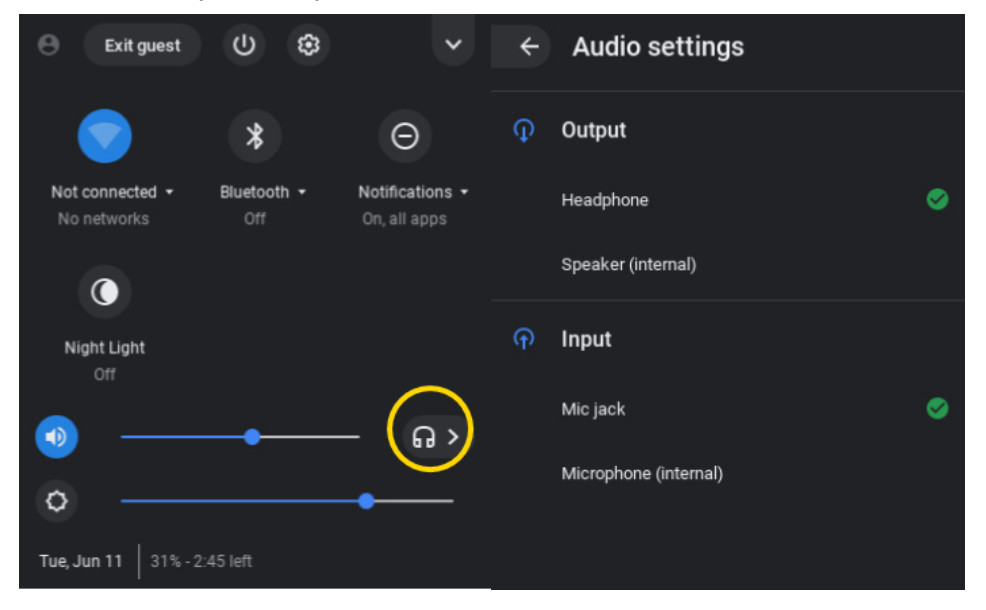

### iPad check

- 1. Swipe down from the top-right edge of any screen to open the Control Center
- 2. Tap the circular icon on the upper right of the Music card to see your devices
- 3. Choose your headset, if necessary

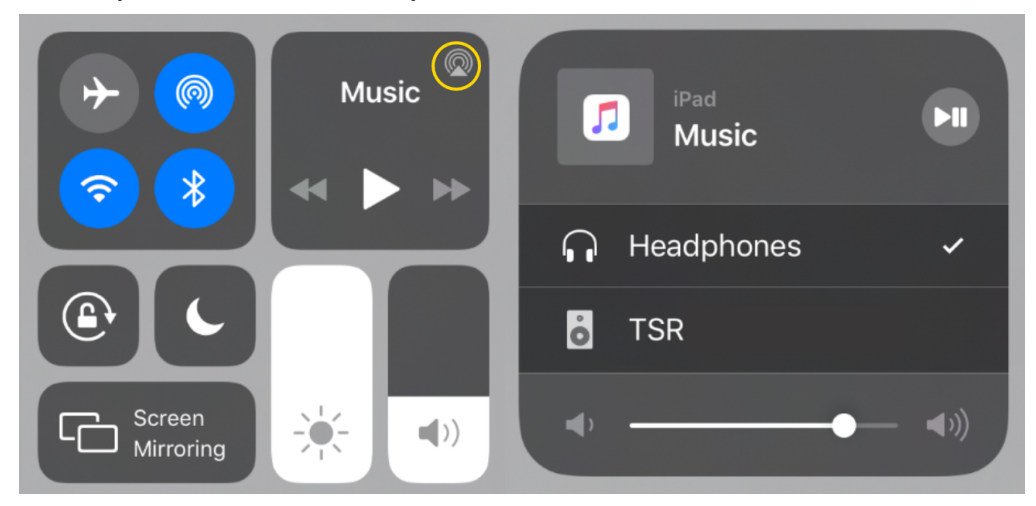